МИНИСТЕРСТВО ОБЩЕГО ПРОФЕССИОНАЛЬНОГО ОБРАЗОВАНИЯ РОСТОВСКОЙ ОБЛАСТИ ГОСУДАРСТВЕННОЕ БЮДЖЕТНОЕ ОБРАЗОВАТЕЛЬНОЕ УЧРЕЖДЕНИЕ СРЕДНЕГО ПРОФЕССИОНАЛЬНОГО ОБРАЗОВАНИЯ РОСТОВСКОЙ ОБЛАСТИ РОСТОВСКИЙ-НА-ДОНУ КОЛЛЕДЖ СВЯЗИ И ИПФОРМАТИКИ

Выпускная квалификационная работа

"<u>Создание сети с использованием</u> <u>плавающей статической</u> маршрутизации"

> Работу выполнил студентка группы МТ-41 Авильченко Н.А. Дипломный руководитель: Попов А.А.

#### Введение

К сожалению, количество информации о настройке и использованию плавающей статической маршрутизации в открытых источниках недостаточно, поэтому данная тема выпускной квалификационной работы предусматривает создание и изучение сети передачи данных с использованием алгоритма плавающей статической маршрутизации что, может использоваться в дальнейшем в учебном процессе при освоении студентами профессиональных модулей.

Существует множество компаний, предоставляющих аппаратное и программное оборудование для сетей. Лидером в этой области является компания Cisco SystemsInc. Компания Cisco SystemsInc. является ведущим в мире поставщиком аппаратного и программного обеспечения для межсетевого взаимодействия.

В свою очередь изучение оборудования фирмы Cisco для студентов доет возможность быть более компетентными и конкурентно способными на рынке труда.

CISCO

#### Введение

В соответствие с поставленной целью можно выделить следующие задачи выпускной квалификационной работы:

- анализ технического задания;
- рассмотрение принципов работы статической маршрутизации;
- разработка и конфигурирование схемы с использованием алгоритма плавающей статической маршрутизации на оборудовании компании Cisco;
- выполнение технико-экономического обоснования выпускной квалификационной работы.

Таким образом, данное исследование будет оформлено виде прототипа сети на эмуляторе сетей Cisco Packet Tracer с использованием оборудования компании Cisco Systems.

cisco

# Алгоритмы статической маршрутизации

Алгоритмы статической маршрутизации подразделяются на:

- маршруты с прямым подключением;
- С настройкой статических маршрутов;
- 🚺 с настройкой маршрутов по умолчанию;
- а также алгоритмом с плавающей статической маршрутизацией.

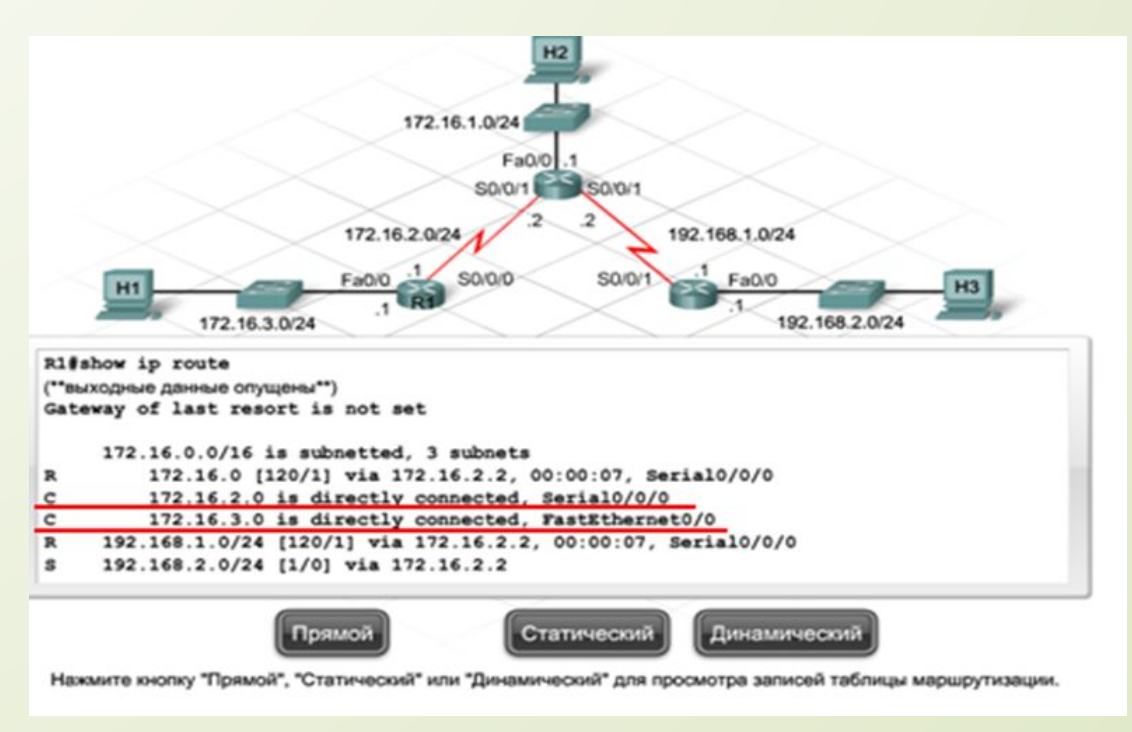

## Алгоритмы статической маршрутизации

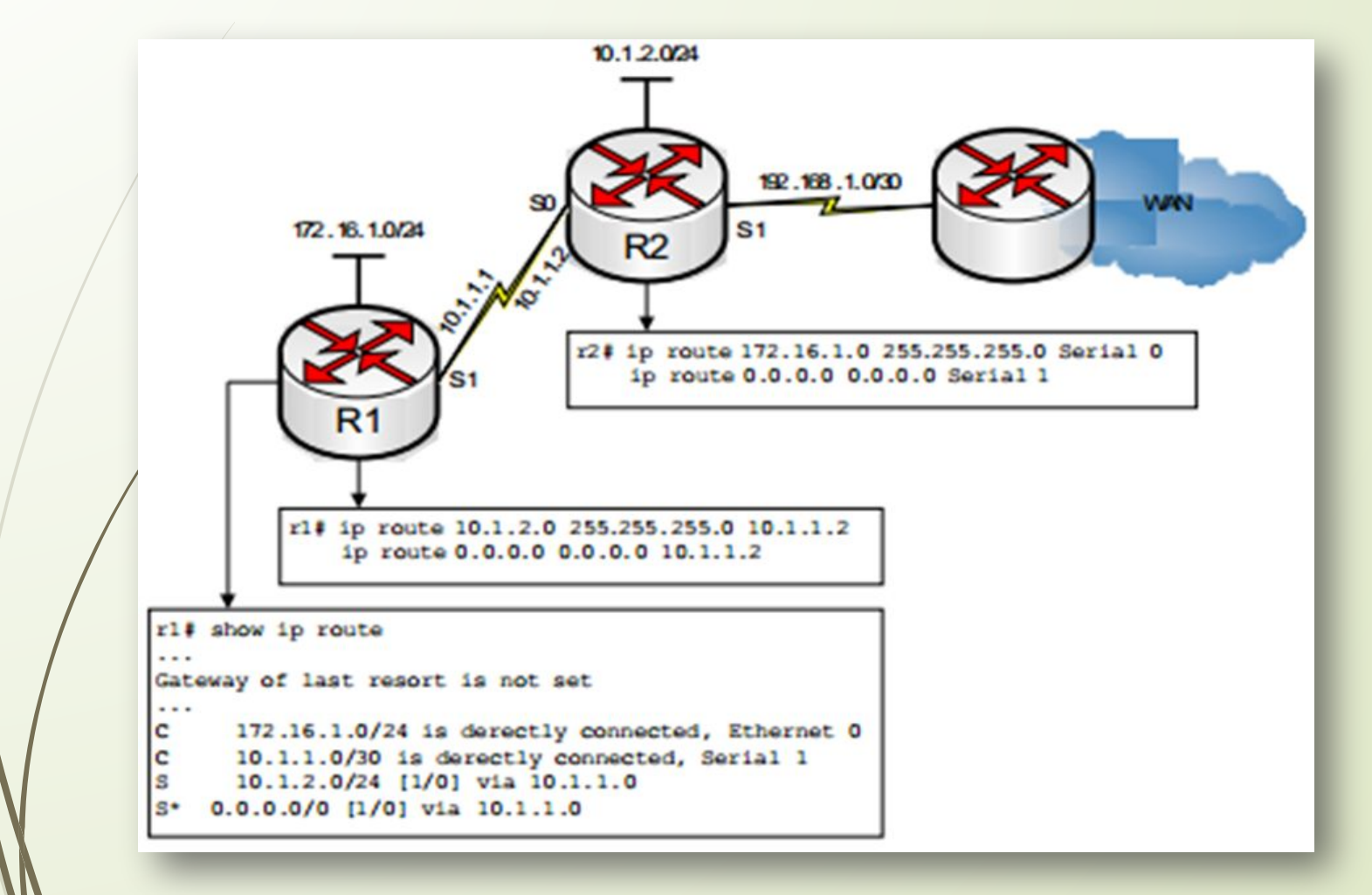

. 1 | 1 . 1 | 1 . CISCO

## Алгоритмы статической маршрутизации

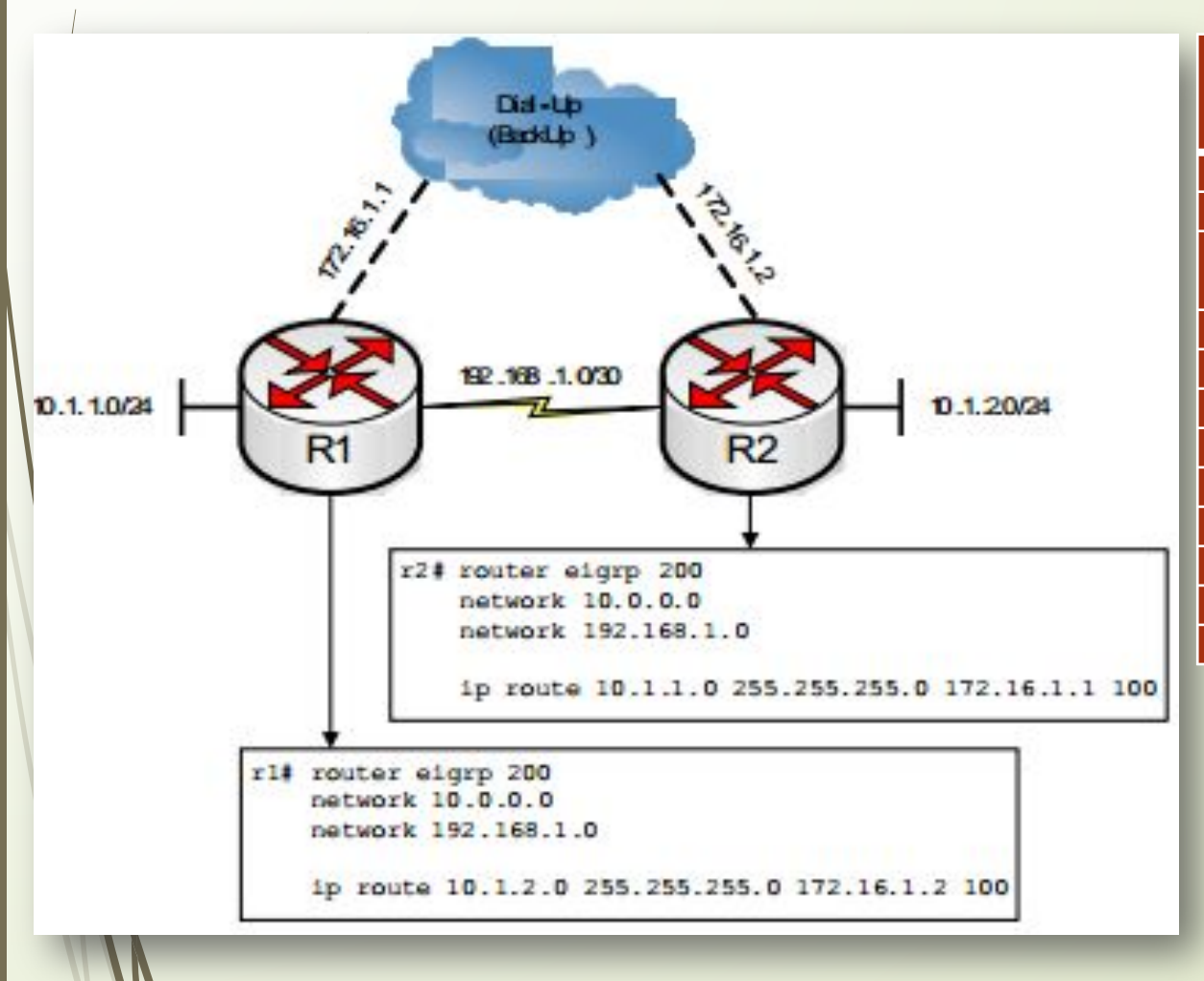

| Источник информации<br>о маршруте | Стандартное<br>административ<br>ное расстояние |
|-----------------------------------|------------------------------------------------|
| Прямое соединение                 | 0                                              |
| Статический маршрут               | 1                                              |
| Суммарный маршрут<br>EIGRP        | 5                                              |
| Внешний BGP                       | 20                                             |
| Внутренний EIGRP                  | 90                                             |
| IGRP                              | 100                                            |
| OSPF                              | 110                                            |
| IS-IS                             | 115                                            |
| RIPv1 RIPv2                       | 120                                            |
| Внешний EIGRP                     | 170                                            |
| Внутренний BGP                    | 200                                            |
| Неизвестный                       | 255                                            |
|                                   |                                                |

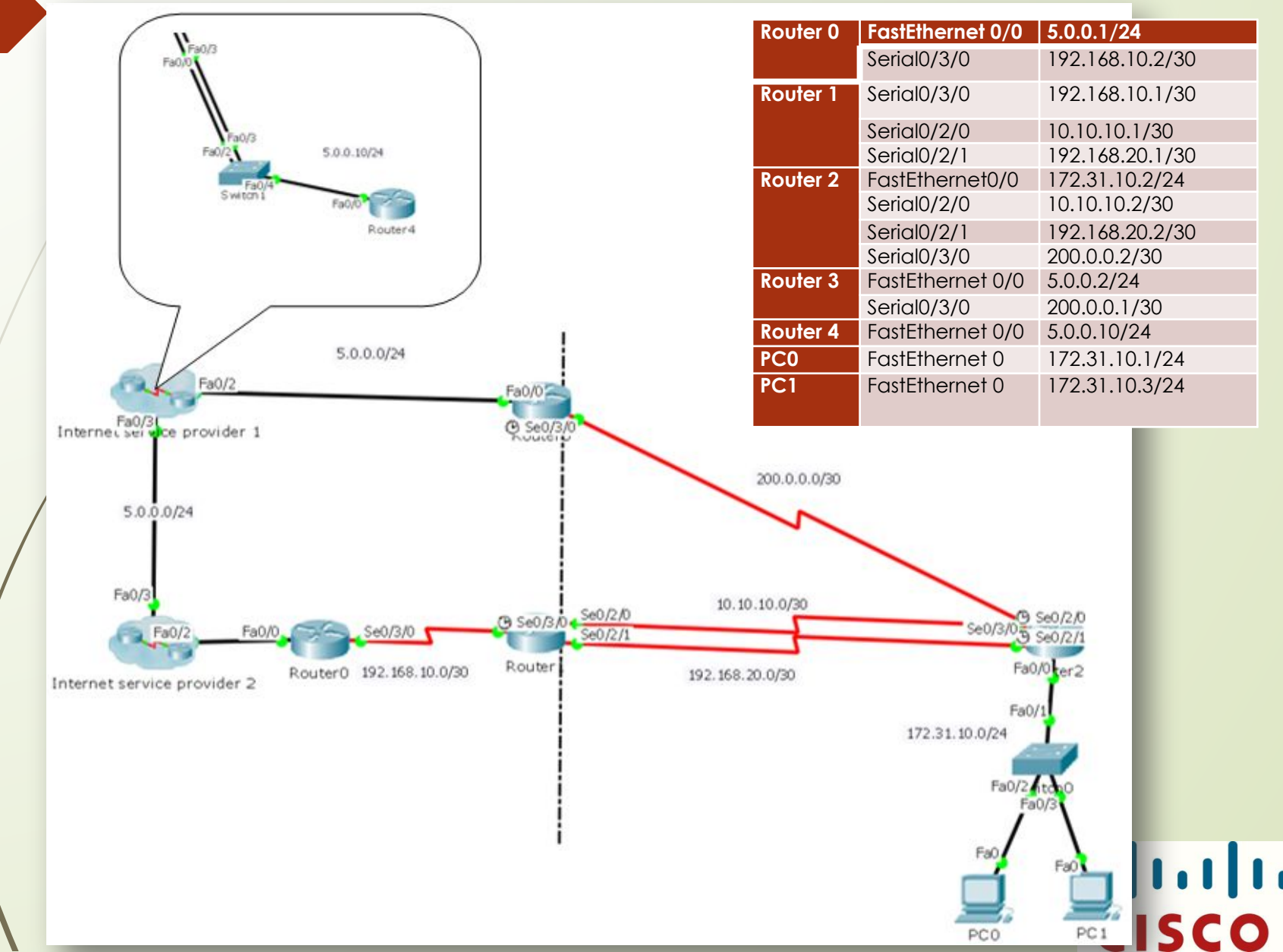

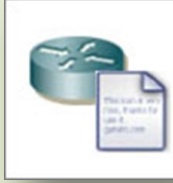

| Команда                     | Описание                        |
|-----------------------------|---------------------------------|
| Router>enable               | Вход в привилегированный режим  |
| Router#configure terminal   | Вход в режим конфигурирования   |
|                             | маршрутизатора                  |
| Router(config)#hostname     | Изменение имени маршрутизатору  |
| RO                          |                                 |
| R0(config)#interface        | Конфигурирование интерфейса     |
| FastEthernet0/0             | FastEthernet0/0                 |
| R0(config-if)#ip address    | Присвоение интерфейсу IP адреса |
| 5.0.0.1 255.255.255.0       | и маски                         |
| R0(config-if)#no shutdown   | Включение интерфейса            |
|                             |                                 |
| R0(config-if)#exit          | Выход из режима                 |
|                             | конфигурирования интерфейсов    |
| R0(config)#interface        | Конфигурирование интерфейса     |
| Serial0/3/0                 | Serial0/3/0                     |
| R0(config-if)#ip address    | Присвоение интерфейсу IP адреса |
| 192.168.10.2                | И МАСКИ                         |
| 255.255.255.252             |                                 |
| R0(config-if)#noshutdown    | Включение интерфейса            |
|                             |                                 |
| R0(config-if)#exit          | Выход из режима                 |
|                             | конфигурирования интерфеисов    |
| R0(config)#ip route 0.0.0.0 | Маршрут по умолчанию            |
| 0.0.0.0 Serial0/3/0         | направленныи на выходнои        |
|                             | интерфеис                       |
|                             | выход из режима                 |
|                             | конфигурирования                |
|                             | маршрутизатора                  |
| RU#COpy running startup     | Сохранение настроек в NVRAM     |
|                             | память маршрутизатора.          |

| Команда                       | Описание                          |
|-------------------------------|-----------------------------------|
| Router>enable                 | Вход в привилегированный режим    |
| Router#configure terminal     | Вход в режим конфигурирования     |
|                               | маршрутизатора                    |
| Router(config)#hostname R1    | Изменение имени маршрутизатору    |
| R1(config)#interface          | Конфигурирование интерфейса       |
| Serial0/3/0                   | Serial0/3/0                       |
| R1 (config-if) #ip address    | Присвоение интерфейсу IP адреса и |
| 192.168.10.1 255.255.255.252  | маски                             |
| R1 (config-if) #no shutdown   | Включение интерфейса              |
| R1(config-if)#exit            | Выход из режима конфигурирования  |
|                               | интерфейсов                       |
| RI (contig)#interface         | Конфигурирование интерфейса       |
| Serial0/2/0                   | Serial0/3/0                       |
| RI (config-if)#ip dadress     | Присвоение интерфеису IP адреса и |
| 10.10.10.1 255.255.255.252    | маски<br>Вкланались интерфейса    |
| R I (Coniig-ii) #no shutdown  | включение интерфеиса              |
| R1 (config-if) #exit          | Выход из режима конфигурирования  |
|                               | интерфейсов                       |
| R1 (config) #interface        | Конфигурирование интерфейса       |
| Serial0/2/1                   | Serial0/3/0                       |
| R1 (config-if) #ip address    | Присвоение интерфейсу IP адреса и |
| 192.168.20.1 255.255.255.252  | Маски                             |
| RT(config-if)#no shufdown     | включение интерфеиса              |
| R1 (config-if) #exit          | Выход из режима конфигурирования  |
|                               | интерфейсов                       |
| R1 (config) #ip route 0.0.0.0 | Маршрут по умолчанию              |
| 0.0.0.0 Serial0/3/0           | направленный на выходной          |
|                               | интерфейс                         |
| RI(contig)#ip route           | Статическии маршрутв сеть         |
| 172.31.10.0 255.255.255.0     | назначения LAN                    |
| R1(config) #ip routo          |                                   |
| 172 21 10 0 255 255 255 0     | гезерьный - плавающий статический |
| 192 168 20 2 250              | маршрут в сеть назначения сАМ     |
| R1(config)#exit               | Выход из режима конфигурирования  |
|                               |                                   |
| R1#copy running startup       | Сохранение настроек в NVRAM       |
|                               | память маршрутизатора.            |

Колланла

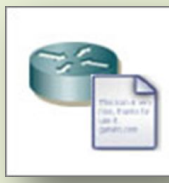

Описание

|                                                                                                    |                                | Router>enable                                 | Вход в привилегированный               |
|----------------------------------------------------------------------------------------------------|--------------------------------|-----------------------------------------------|----------------------------------------|
| Команда                                                                                                    | Описание                       |                                               | режим                                  |
| Router>enable                                                                                                  | Вход в привилегированный режим | Router#configure                              | Вход в режим                           |
| Router#configure terminal                                                                                      | Вход в режим конфигурирования  | terminal                                      | конфигурирования                       |
| je s server a server a server a server a server a server a server a server a server a server a server a server |                                |                                               | маршрутизатора                         |
| Poutor(config)#bostnamo                                                                                        |                                | Router(config)#nostnam                        | Изменение имени                        |
| Rober(coning)#nosiname                                                                                         | Изменение имени                | e K3<br>P2/config)#interface                  | Канфитирараниа                         |
| R4                                                                                                    | маршрутизатору                 | FastEthorpot0/0                               |                                        |
| R4(config)#interface                                                                                           | Конфигурирование интерфейса    | R3(config_if)#in address                      |                                        |
| FastEthernet0/0                                                                                                | FastEthernet0/0                | 5 0 0 2 255 255 255 0                         |                                        |
| R4(config-if)#ip address                                                                                       | Присвоение интерфейсу IP       | R3(config-if)#no                              | Включение интерфейса                   |
| 5.0.0.10 255.255.255.0                                                                                         | адреса и маски                 | shutdown                                      |                                        |
| R4(config-if)#no shutdown                                                                                      | Включение интерфейса           | R3(config-if)#exit                            | Выход из режима                        |
|                                                                                                    |                                |                                               | конфигурирования                       |
| RA(config_if)#exit                                                                                             |                                |                                               | интерфейсов                            |
| R4(Coning-in)#exil                                                                                             |                                | R3(config)#interface                          | Конфигурирование                       |
|                                                                                                    | конфигурирования интерфенсов   |                                               | интерфеиса Serial0/3/0                 |
| R4(config)#ip route 0.0.0.0                                                                                    | Резервныи – плавающии          |                                               | Присвоение интерфеису IP               |
| 0.0.0.0 5.0.0.1 10                                                                                             | статический маршрут            | 200.0.0.1 255.255.255.252<br>P3(config if)#po | адреса и маски<br>Вкланациа интерфейса |
|                                                                                                    | направленный на доступ к сети  | shutdown                                      | включение интерфенса                   |
|                                                                                                    | провайдера ISP 2               | R3(config-if)#exit                            | Выход из режима                        |
| R4(config)#ip route 0.0.0.0                                                                                    | Маршрут по умолчанию           |                                               | конфигурирования                       |
| 0.0.0.0 5.0.0.2                                                                                                | направленный на лоступ к сети  |                                               | интерфейсов                            |
|                                                                                                    | повайлера ISP 1                | R3(config)#ip route                           | Маршрут по умолчанию                   |
| P4(config)#oxit                                                                                                |                                | 0.0.0 0.0.0.0                                 | направленный на выходной               |
| K4(COIIIIg)#eXII                                                                                               |                                | FastEthernet0/0                               | интерфейс                              |
|                                                                                                    | конфигурирования               | R3(config)#ip route                           | Статический маршрут                    |
|                                                                                                    | маршрутизатора                 | 172.31.10.0 255.255.255.0                     | направленныи на сеть клиента           |
| R4#copy running startup                                                                                        | Сохранение настроек в NVRAM    | 200.0.0.2<br>R3(config)#evit                  |                                        |
|                                                                                                    | память маршрутизатора.         |                                               |                                        |
| N                                                                                                    |                                |                                               |                                        |
| Y                                                                                                    |                                | R3#copy running startup                       | Сохранение настроек в NVRAM            |

память маршрутизатора.

| Команда                               | Описание                          |
|---------------------------------------|-----------------------------------|
| Poutor>onghlo                         |                                   |
| Router#configure terminal             |                                   |
|                                       |                                   |
| Router(config)#hostname R2            | Изменение имени маршрутизатору    |
| R2(config)#interface FastEthernet0/0  | Конфигурирование интерфейса       |
|                                       | FastEthernet0/0                   |
| R2(config-if)#ip address 173.31.10.2  | Присвоение интерфейсу IP адреса и |
| 255.255.255.0                         | маски                             |
| R2(config-if)#no shutdown             | Включение интерфейса              |
| R2(config-if)#exit                    | Выход из режима конфигурирования  |
|                                       | интерфейсов                       |
| R2(config)#interface Serial0/3/0      | Конфигурирование интерфейса       |
|                                       | Serial0/3/0                       |
| R2(config-if)#ip address 200.0.0.2    | Присвоение интерфейсу IP адреса и |
| 255.255.255.252                       | Маски                             |
| R2(config-if)#no shufdown             | Включение интерфеиса              |
| k2(config-ir)#exir                    | выход из режима конфигурирования  |
| P2(config)#intorface Serial()/2/0     |                                   |
|                                       | Serial0/3/0                       |
| R2(config-if)#ip address 10,10,10,2   | Присвоение интерфейсу IP алреса и |
| 255.255.255.252                       | маски                             |
| R2(config-if)#no shutdown             | Включение интерфейса              |
| R2(config-if)#exit                    | Выход из режима конфигурирования  |
|                                       | интерфейсов                       |
| R2(config)#interface Serial0/2/1      | Конфигурирование интерфейса       |
|                                       | Serial0/3/0                       |
| R2(config-if)#ip address 192.168.20.2 | Присвоение интерфейсу IP адреса и |
| 255.255.255.252                       | маски                             |
| R2(config-if)#no shufdown             | Включение интерфеиса              |
| R2(Config-if)#exif                    | выход из режима конфигурирования  |
| R2(config)#ip route 0.0.0.0 0.0.0.0   | Маршрут по умолчанию направленный |
| 10.10.10.1                            | на доступ к провайдеру ISP1       |
| R2(config)#ip route 0.0.0.0 0.0.0.0   | Резервный - плавающий статический |
| 192.168.20.1 250                      | маршрут в сеть провайдера ISP1    |
| R2(config)#ip route 0.0.0.0 0.0.0.0   | Резервный - плавающий статический |
| 200.0.0.1 252                         | маршрут в сеть провайдера ISP 2   |
| R2(config)#exit                       | Выход из режима конфигурирования  |
|                                       | маршрутизатора                    |

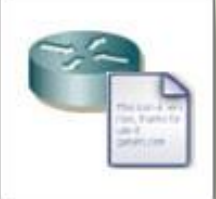

| ØPC0                 |                          |          |
|----------------------|--------------------------|----------|
| Physical Config De   | sktop Software/Services  |          |
| TD Configuratio      |                          | -        |
| IP Configuration     | n 🔨                      |          |
| C DHCP (             | • Static                 |          |
| IP Address           | 172.31.10.1              |          |
| Subnet Mask          | 255.255.255.0            | -        |
| Default Gateway      | 172.31.10.2              |          |
| DNS Server           |                          |          |
| IPv6 Configuration — |                          |          |
| C DHCP C Auto Cor    | fig 📀 Static             |          |
| IPv6 Address         |                          |          |
| Link Local Address   | FE80::2D0:BCFF:FEDD:81C7 | <b>4</b> |
| IPv6 Gateway         |                          |          |
| IPv6 DNS Server      |                          |          |
| ·                    |                          |          |
| _                    |                          |          |
| 8h                   |                          |          |
| 4                    |                          |          |

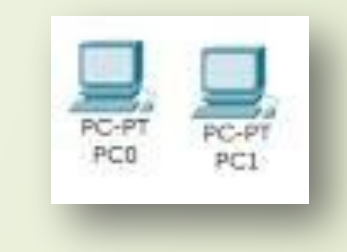

| PC1                         |                          | ×  |
|-----------------------------|--------------------------|----|
| Physical Config De          | sktop Software/Services  |    |
| IP Configuratio             |                          | -  |
| IP Configuration     O DHCP | • Static                 |    |
| IP Address                  | 172.31.10.3              |    |
| Subnet Mask                 | 255.255.255.0            |    |
| Default Gateway             | 172.31.10.2              |    |
| DNS Server                  |                          |    |
| - IPv6 Configuration        |                          |    |
| C DHCP C Auto Con           | nfig 🖲 Static            |    |
| IPv6 Address                |                          |    |
| Link Local Address          | FE80::20A:41FF:FEA3:D67D | 21 |
| IPv6 Gateway                |                          |    |
| IPv6 DNS Server             |                          |    |
|                             |                          |    |
|                             |                          |    |
| 5 D                         |                          | Ţ  |
|                             |                          |    |

| Router0                                                                                                    | Router0 Physical Config CLI IOS Command Line Interface                                                                                                    |
|----------------------------------------------------------------------------------------------------|----------------------------------------------------------------------------------------------------|
| <pre>interface FastEthernet0/0 ip address 5.0.0.1 255.255.255.0 duplex auto speed auto i interface FastEthernet0/1 no ip address duplex auto shutdown i interface Serial0/3/0 ip address 192.168.10.2 255.255.255.252 i interface Vlan1 no ip address shutdown i p classless bp route 0.0.0.0 0.0.0.0 Serial0/3/0 i p flow-export version 9 Copy Paste</pre>                                                                                                    | <pre>Not<br/>Rof<br/>Rof<br/>Rof<br/>Rof<br/>Bofsh ip route<br/>Codes: C = connected, S = static, I = IGRP, R = RIP, M = mobile,<br/>B = BGP<br/>D = EIGRP, EX = EIGRP external, 0 = 0SPF, IA = 0SPF inter<br/>area<br/>NI = 0SPF NSSA external type 1, N2 = 0SPF NSSA external<br/>type 2<br/>El = 0SPF external type 1, N2 = 0SPF external type 2, E =<br/>EGP<br/>i = IS-IS, LI = IS-IS level-1, L2 = IS-IS level-2, ia =<br/>IS-IS inter area<br/>* = candidate default, U = per-user static route, 0 = 0DR<br/>P = periodic downloaded static route<br/>Cateway of last resort is 0.0.0.0 to network 0.0.0.0<br/>5.0.0.0/24 is subnetted, 1 subnets<br/>C = 5.0.0.0 is directly connected, Serial0/3/0<br/>E = 0.0.0.0/30 is directly connected, Serial0/3/0<br/>E = 0.0.0.0/30 is directly connected, Serial0/3/0<br/>E = 0.0.0.0/30 is directly connected, Serial0/3/0<br/>E = 0.0.0.0/24 is directly connected, Serial0/3/0<br/>E = 0.0.0.0/24 is directly connected, Serial0/3/0<br/>E = 0.0.0.0.0/24 is directly connected, Serial0/3/0<br/>E = 0.0.0.0.0/24 is directly connected, Serial0/24 = 0.0.0.0.0<br/>E = 0.0.0.0.0.0.0.0.0.0.0.0.0.0.0.0.0.0.0</pre> |
| Router1                                                                                                    | C Router1                                                                                                    |
| IOS Command Line Interface         duplex auto         speed auto         shutdown         interface Serial0/2/0         ip address 10.10.10.1 255.255.255.252         interface Serial0/2/1         ip address 192.168.20.1 255.255.255.252         interface Serial0/3/0         ip address 192.168.10.1 255.255.255.252         clock rate 200000         interface Vlanl         no ip address         shutdown         ip classless         ip route 172.31.10.0 255.255.255.0 102.168.20.2 250         ict         ict< | IDS Command Line Interface<br>D - KIGRP, KX - KIGRP external, 0 - 0SPF, IA - 0SPF inter<br>area<br>NI - 0SPF NSSA external type 1, N2 - 0SPF NSSA external<br>type 2<br>RI - 0SPF external type 1, R2 - 0SPF external type 2, R -<br>RGP<br>i - IS-IS, LI - IS-IS level-1, L2 - IS-IS level-2, ia -<br>IS-IS inter area<br>* - candidate default, U - per-user static route, o - 0DR<br>P - periodic downloaded static route<br>Gateway of last resort is 0.0.0.0 to network 0.0.0.0<br>10.0.0.0/30 is subnetted, 1 subnets<br>C 10.0.10 is directly connected, Serial0/2/0<br>172.31.0.0/24 is subnetted, 1 subnets<br>C 192.168.0.0 is directly connected, Serial0/3/0<br>192.168.20.0/30 is subnetted, 1 subnets<br>C 192.168.20.0 is directly connected, Serial0/2/1<br>S* 0.0.0.0/0 is directly connected, Serial0/3/0<br>Hig<br>Copy Paste                                                                                                    |
|                                                                                                    | CISCO                                                                                                    |

| 🚱 Router4                                                                                                    | 🐨 Router3                                                                                                    | The second second secon                                                                                                    |
|----------------------------------------------------------------------------------------------------|----------------------------------------------------------------------------------------------------|----------------------------------------------------------------------------------------------------|
| Physical Config CLI                                                                                                    | Physical Config CLI                                                                                                    | Physical Config CLI                                                                                                    |
| TOS Command Line Interface                                                                                                    | TOC Commend Line Tabletion                                                                                                    | IOS Command Line Interface                                                                                                    |
| <pre>Interface FastEthernet0/0 ip address 5.0.0.10 255.255.0 duplex auto speed auto interface FastEthernet0/1 no ip address duplex auto shutdown i interface Vlan1 no ip address shutdown i j classless ip route 0.0.0.0 0.0.0.0 5.0.0.2 jp route 0.0.0.0 0.0.0 5.0.0.1 10 i p flow-export version 9 i </pre> | IOS Command Line Interface                                                                                                    | <pre>interface FastEthernet0/0 ip address 172.31.10.2 255.255.255.0 dupler auto peed auto interface FastEthernet0/1 no ip address dupler auto shutdom interface Serial0/2/0 ip address 10.10.10.2 255.255.255.252 clock rate 200000 interface Serial0/2/1 ip address 192.168.20.2 255.255.255.252 clock rate 2000000 interface Serial0/3/0 ip address shutdown ip classless shutdown ip classless shutdown i</pre>                                                                                                    |
|                                                                                                    |                                                                                                    | CopyPaste                                                                                                    |
| Router4                                                                                                    |                                                                                                    |                                                                                                    |
| Physical Config CLI                                                                                                    | Pouter3                                                                                                    | Router2                                                                                                    |
| IOS Command Line Interface                                                                                                    | Physical Config CLI<br>IOS Command Line Interface<br>Rogsin 19 Fould<br>Codes: C - connected, S - static, I - IGRP, R - RIP, H - mobile,<br>B - BGP<br>D - EIGRP, EX - EIGRP external, 0 - OSPF, IA - OSPF inter<br>area<br>NI - OSPF NSSA external type 1, N2 - OSPF NSSA external<br>type 2<br>EL - OSPF external type 1, N2 - OSPF external type 2, B -<br>EGP<br>i - IS-IS, L1 - IS-IS level-1, L2 - IS-IS level-2, ia -<br>IS-IS inter area<br>* - candidate default, U - per-user static route, o - ODR<br>P - periodic downloaded static route<br>Cateway of last resort is 0.0.0.0 to network 0.0.0.0<br>S.0.0.0/24 is subnetted, 1 subnets<br>C 5.0.0.0 is directly connected, FastEthernet0/0<br>172:31.0.0 [1/0] via 200.0.0.2<br>200.0.0.0/30 is subnetted, 1 subnets<br>C 200.0.0.0 is directly connected, Serial0/3/0<br>S* 0.0.0.0/0 is directly connected, FastEthernet0/0<br>R3#<br>Copy Paste | IOS Command Line Interface<br>I<br>and<br>S25h hip rou<br>S25h hip rou<br>S25h hip |
|                                                                                                    |                                                                                                    |                                                                                                    |

| Physical Config Desktop Software/Services  Physical Config Desktop Software/Services  Command Prompt  PC> PC> PC> PC> PC> PC> PC> PC> PC> PC          | Fa0/0<br>C Se0/3/0<br>C Se0/3/0<br>C Se0/3/0<br>Se0/2/0<br>Router<br>192.168.20.0/30<br>Fa0/0<br>Fa0/1<br>172.31.10.0/24<br>Fa0/2<br>Ta0/1                                                                                                    |
|----------------------------------------------------------------------------------------------------|----------------------------------------------------------------------------------------------------|
| 1 0 ms 0 ms 0 ms 172.31.10.2<br>2 21 ms 1 ms 0 ms 10.10.10.1<br>3 3 ms 1 ms 1 ms 192.160.10.2<br>4 2 ms 0 oms 1 ms 5.0.0.10<br>Trace complete.<br>PC> | Physical Config Desktop Software/Services<br>Physical Config Desktop Software/Services<br>Profile<br>Command Prompt<br>Trace complete.<br>PC>trace to 5.0.0.10 over a maximum of 30 hops:<br>1 0 mg 1 mg 0 mg 1/2.31.10.2<br>2 13 mg 0 mg 1 mg 10 mg 1/2.31.10.2<br>3 1 mg 1 mg 1 mg 0 mg 1/2.31.10.2<br>4 2 mg 0 mg 1 mg 10 mg 1/2.31.10.2<br>4 2 mg 0 mg 1 mg 10 mg 1/2.31.10.2<br>4 2 mg 0 mg 1 mg 10 mg 1/2.31.10.2<br>4 2 mg 0 mg 1 mg 10 mg 1/2.31.10.2<br>5 .0.0.10<br>Trace complete.<br>PC>ping 5.0.0.10<br>Pinging 5.0.0.10 with 32 bytes of data:<br>Reply from 5.0.0.10: bytes=32 time=14ms TTL=23<br>Reply from 5.0.0.10: bytes=32 time=2ms TTL=253<br>Reply from 5.0.0.10: bytes=32 time=2ms TTL=253<br>Reply from 5.0.0.10: bytes=32 time=2ms TTL=253<br>Packets: Stort = 4, Received = 4, Lost = 0 (0% 10ss),<br>Approximate round trip times in milli-seconds:<br>Timbum = 10 mg, Maximum = 20mg, Average = 10mg |

| Router1                                                          |                      |                             | _ 🗆 ×                |                                                                                                   |
|------------------------------------------------------------------|----------------------|-----------------------------|----------------------|---------------------------------------------------------------------------------------------------|
| Physical Config                                                  | сц                   |                             |                      |                                                                                                   |
|                                                                  | IOS Com              | mand Line Interface         |                      |                                                                                                   |
| Rl(config-if)#exit<br>Rl(config)#interfac<br>Rl(config-if)#shutd | e Serial0/2/1<br>own |                             | -                    |                                                                                                   |
| Rl(config-if)#<br>%LINK-5-CHANGED: In                            | terface Serial0/2    | /l, changed state to admini | istratively down     |                                                                                                   |
| %LINEPROTO-5-UPDOWN                                              | : Line protocol o    | n Interface Serial0/2/1, ch | nanged state to down | (C) (C) (C) (C) (C) (C) (C) (C) (C) (C)                                                           |
| Rl(config-if)#<br>Rl(config-if)#^Z<br>Rl#                        |                      |                             |                      | Physical Config Desktop Software/Services                                                         |
| *SYS-5-CONFIG_I: Co                                              | nfigured from con    | sole by console             |                      |                                                                                                   |
| Rl#<br>Rl#sh ip int br<br>Interface                              | IP-Address           | OK? Method Status           | Protocol             | Command Prompt         X           3 11 ms         0 ms         2 ms         5.0.0.10             |
| FastEthernet0/0                                                  | unassigned           | YES unset administrativ     | zely down down       | Trace complete.                                                                                   |
| FastEthernet0/1                                                  | unassigned           | YES unset administrativ     | zely down down       | PC>ping 5.0.0.10                                                                                  |
| Serial0/2/0                                                      | 10.10.10.1           | YES manual administrativ    | vely down down       | Pinging 5.0.0.10 with 32 bytes of data:                                                           |
| Serial0/2/1                                                      | 192.168.20.1         | YES manual administrativ    | vely down down       | Reply from 5.0.0.10: bytes=32 time=lms TTL=253                                                    |
| Serial0/3/0                                                      | 192.168.10.1         | YES manual up               | up                   | Reply from 5.0.0.10: bytes=32 time=1ms T11=253<br>Reply from 5.0.0.10: bytes=32 time=10ms TTL=253 |
| Vlanl                                                            | unassigned           | YES unset administrativ     | zely down down       | Reply from 5.0.0.10: bytes=32 time=9ms TTL=253                                                    |
| R1#                                                              |                      |                             | <u> </u>             | <pre>Ping statistics for 5.0.0.10:<br/>Packets: Sent = 4, Received = 4, Lost = 0 (0% loss),</pre> |
|                                                                  |                      |                             | CopyPaste            | Approximate round trip times in milli-seconds:<br>Minimum = lms, Maximum = 10ms, Average = 5ms    |
|                                                                  |                      |                             |                      | PC>tracert 5.0.0.10                                                                               |
|                                                                  |                      |                             |                      | Tracing route to 5.0.0.10 over a maximum of 30 hops:                                              |
|                                                                  |                      |                             |                      | 1 0 ms 1 ms 0 ms 172.31.10.2                                                                      |
|                                                                  |                      |                             |                      | 2 10 ms 4 ms 1 ms 200.0.0.1<br>3 0 ms 6 ms 1 ms 5.0.0.10                                          |
|                                                                  |                      |                             |                      | Trace complete.                                                                                   |
|                                                                  |                      |                             |                      |                                                                                                   |
| V                                                                |                      |                             |                      |                                                                                                   |
|                                                                  |                      |                             |                      |                                                                                                   |

| byci | erz                                                                            |   |
|------|--------------------------------------------------------------------------------|---|
| пуы  |                                                                                |   |
|      | IOS Command Line Interface                                                     |   |
| %LIN | K-5-CHANGED: Interface Serial0/2/0, changed state to down                      | * |
| %LIN | EPROTO-5-UPDOWN: Line protocol on Interface Serial0/2/0, changed state to down |   |
| %LIN | K-5-CHANGED: Interface Serial0/2/1, changed state to down                      |   |
| %LIN | EPROTO-5-UPDOWN: Line protocol on Interface Serial0/2/1, changed state to down |   |
| R2>  |                                                                                |   |
| R2>e | n                                                                              |   |
| R2#s | h ip ro                                                                        |   |
| R2#s | h ip route                                                                     |   |
| Code | s: C - connected, S - static, I - IGRP, R - RIP, M - mobile, B - BGP           |   |
|      | D - EIGRP, EX - EIGRP external, O - OSPF, IA - OSPF inter area                 |   |
|      | N1 - OSPF NSSA external type 1, N2 - OSPF NSSA external type 2                 |   |
|      | El - OSPF external type 1, E2 - OSPF external type 2, E - EGP                  |   |
|      | i - IS-IS, Ll - IS-IS level-1, L2 - IS-IS level-2, ia - IS-IS inter area       |   |
|      | * - candidate default, U - per-user static route, o - ODR                      |   |
|      | P - periodic downloaded static route                                           |   |
| Gate | way of last resort is 200.0.0.1 to network 0.0.0.0                             |   |
|      | 172.31.0.0/24 is subnetted, 1 subnets                                          |   |
| С    | 172.31.10.0 is directly connected, FastEthernet0/0                             |   |
|      | 200.0.0/30 is subnetted, 1 subnets                                             |   |
| С    | 200.0.0.0 is directly connected, Serial0/3/0                                   |   |
| s*   | 0.0.0/0 [252/0] via 200.0.0.1                                                  |   |
| R2#  |                                                                                | + |
|      |                                                                                |   |
|      | Copy Paste                                                                     | • |
|      |                                                                                |   |

#### Экономический расчет

Целью улучшения передачи трафика, была создана сеть с использованием плавающей статической маршрутизацией между сегментами сети. При этом затраты на ее организацию составили – 1634,88 руб.

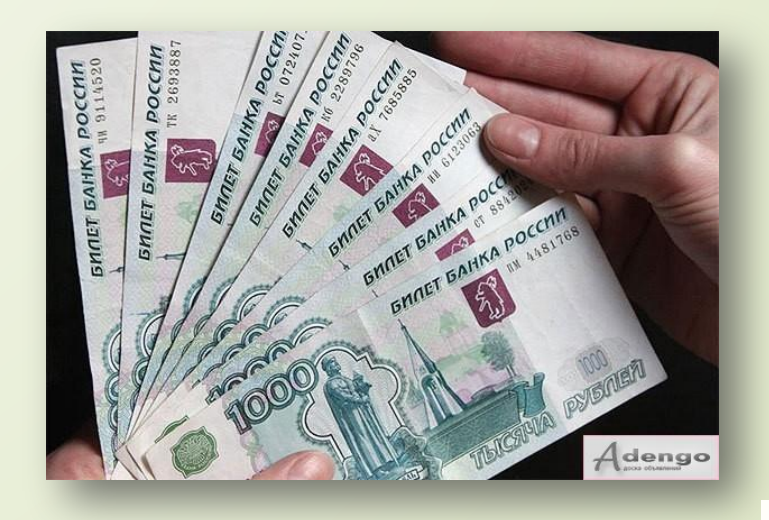

cisco

#### Безопасность жизнедеятельности

- Организация рабочего места
- Производственное освещение
- □ Заземление
- Электробезопасность
  - Противопожарная безопасность

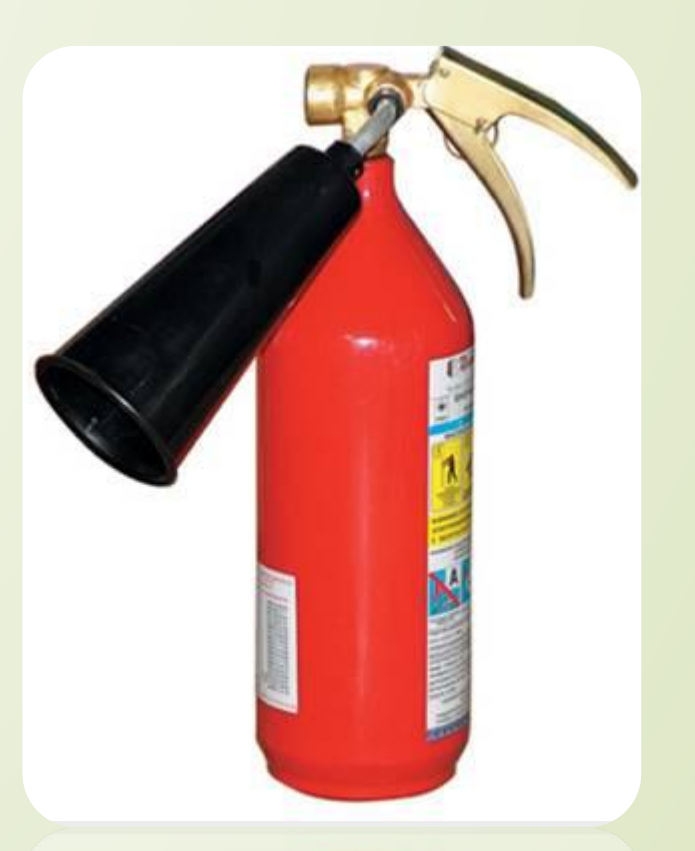

#### Заключение

Π

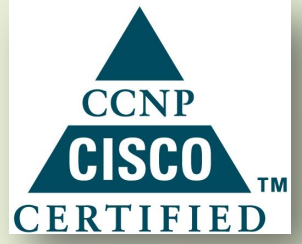

В средних и крупных сетях грамотное использование преимуществ динамической маршрутизации в сочетании с статической в качестве основного способа распределения трафика позволяет обеспечить достаточно эффективную передачу данных.

Для желающих разобраться в процессах IPмаршрутизации написано немало учебников и к сожалению, не доступно множество обучающих программ и курсов из-за своей дороговизны, мы решили осветить основные принципы алгоритмов статической маршрутизации и резервирования маршрутов, в данной выпускной квалификационной работе была произведена настройка алгоритма плавающей статической маршрутизации на основе протокола IPv4 в операционной системе Cisco IOS.

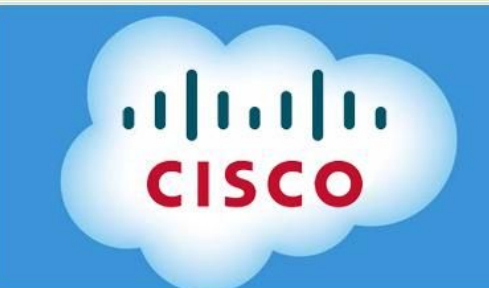

МИНИСТЕРСТВО ОБЩЕГО ПРОФЕССИОНАЛЬНОГО ОБРАЗОВАНИЯ РОСТОВСКОЙ ОБЛАСТИ ГОСУДАРСТВЕННОЕ БЮДЖЕТНОЕ ОБРАЗОВАТЕЛЬНОЕ УЧРЕЖДЕНИЕ СРЕДНЕГО ПРОФЕССИОНАЛЬНОГО ОБРАЗОВАНИЯ РОСТОВСКОЙ ОБЛАСТИ РОСТОВСКИЙ-НА-ДОНУ КОЛЛЕДЖ СВЯЗИ И ИПФОРМАТИКИ

Выпускная квалификационная работа

"<u>Создание сети с использованием</u> <u>плавающей статической</u> маршрутизации"

> Работу выполнил студентка группы МТ-41 Авильченко Н.А. Дипломный руководитель: Попов А.А.